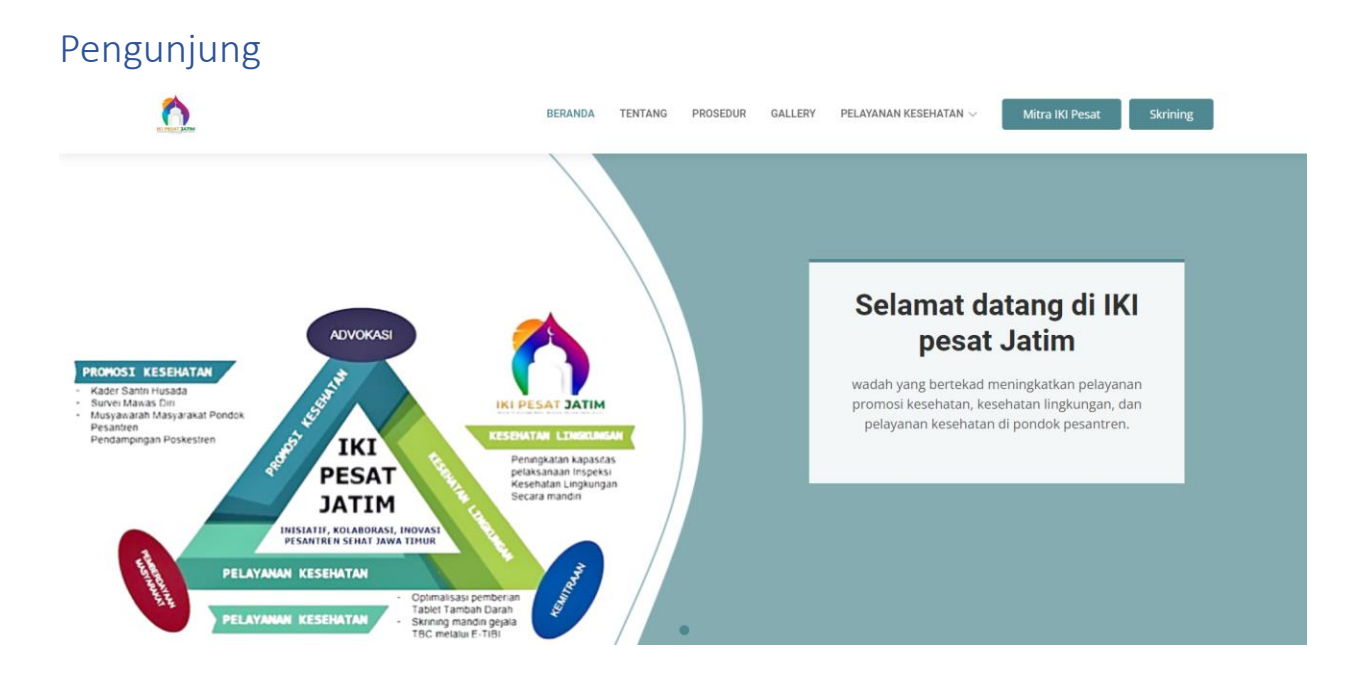

#### Register

1. Akses situs web aplikasi IKI Pesat.

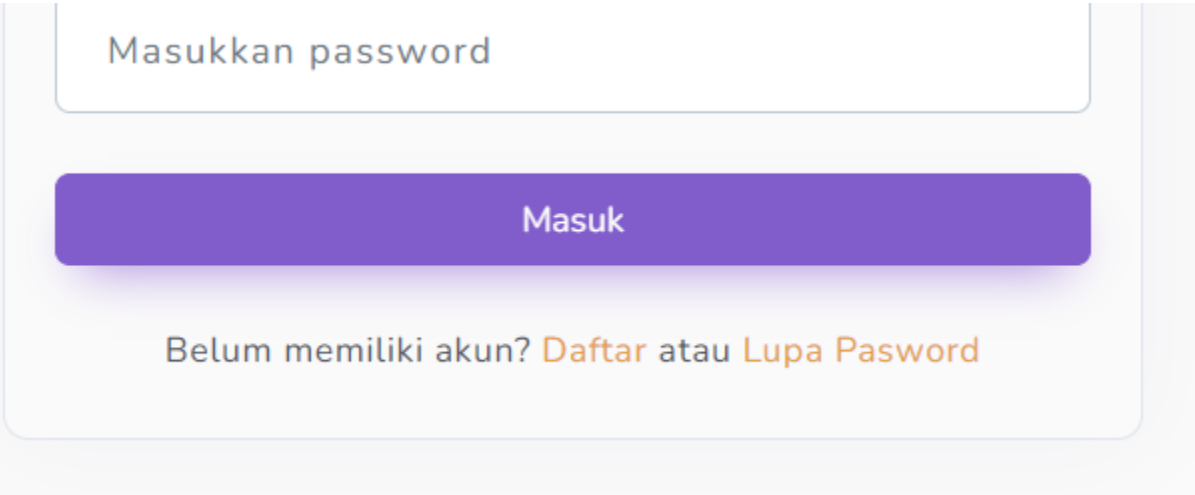

2. Pilih opsi "Mitra IKI Pesat" dari menu yang tersedia. Di bawah tombol masuk, Anda akan menemukan opsi untuk mendaftar.

| Daftar<br>Masukkan data diri Anda untuk mendeftar                                                                                                    |   |
|----------------------------------------------------------------------------------------------------|---|
| Nama Lengkap                                                                                                    |   |
| Masukkan nama lengkap                                                                                                    |   |
| Usemame                                                                                                    |   |
| Masukkan username                                                                                                    |   |
| Email                                                                                                    |   |
| Masukkan email                                                                                                    |   |
| Password                                                                                                    |   |
| Masukkan password                                                                                                    |   |
| Kelompok                                                                                                    |   |
| Dinkes Kabupaten/Kota                                                                                                    | ~ |
| Nama Instansi                                                                                                    |   |
| Masukkan Nama Instansi                                                                                                    |   |
| No. Telepon Instansi                                                                                                    |   |
| Masukkan no. telepon                                                                                                    |   |
| Kabupaten/Kota                                                                                                    |   |
| Kabupaten Ponorogo                                                                                                    | ~ |
| Kecamatan                                                                                                    |   |
| Stahung                                                                                                    | ~ |
| Kelurahan                                                                                                    |   |
| Gundik                                                                                                    | ~ |
| Alamat                                                                                                    |   |
| Masukkan alamat                                                                                                    |   |
| Daftar                                                                                                    | ~ |
| Forder and the share of the second second se |   |
| Sudan memulo akunz Matuk                                                                                                    |   |

- 3. Isilah semua informasi yang diminta dengan lengkap, kemudian klik tombol "Daftar".
- 4. Setelah mendaftar, silakan hubungi pihak dinas kesehatan provinsi Jawa Timur untuk mengaktifkan akun. Namun, santri putri dapat langsung melakukan login tanpa perlu proses aktivasi tambahan.

| Login |                                                                                                    |  |
|-------|----------------------------------------------------------------------------------------------------|--|
|       | Masuk<br>Masukkan email/username dan kata sandi Anda untuk masuk<br>Email/Username<br>Masukkan email/username |  |
|       | Password Masukkan password                                                                                    |  |
|       | Masuk<br>Belum memiliki akun? <mark>Dafta</mark> r atau Lupa Pasword                                          |  |

- 1. Silakan akses situs web aplikasi IKI Pesat.
- 2. Pilih opsi "Mitra IKI Pesat" dari menu yang tersedia, dan lakukan login menggunakan email dan password yang telah Anda daftarkan serta diverifikasi sebelumnya.
- 3. Setelah berhasil login, Anda akan diarahkan ke dashboard sesuai dengan kelompok yang telah Anda pilih saat pendaftaran.

| Skrining PHBS |                 |          |         |                            |                 |          |  |
|---------------|-----------------|----------|---------|----------------------------|-----------------|----------|--|
| IKI PESAT     | BERANDA TENTANG | PROSEDUR | GALLERY | PELAYANAN KESEHATAN $\vee$ | Mitra IKI Pesat | Skrining |  |
|               |                 |          |         | Skrining E-TIBI            |                 |          |  |
|               |                 |          |         | Skrining PHBS              |                 |          |  |
|               |                 |          |         | Skrining IKL               |                 |          |  |
|               |                 |          |         | Pengingat Minum TTD        |                 |          |  |
|               |                 |          |         |                            |                 |          |  |

1. Klik pada menu "Pelayanan Kesehatan".

# 2. Pilih "Skrining PHBS".

| <u>6</u> | BERANDA TENTANG PROSEDUR GALLERY PELAVANAN KESEHATAN v Mitra IKO Pesat Skrining |
|----------|---------------------------------------------------------------------------------|
|          | Skrining PHBS                                                                   |
| -        | 1<br>Identitas Skrining                                                         |
| ir<br>N  | nformasi yang membantu lapor<br><sup>ama Instansi</sup>                         |
|          | Masukkan Nama Instansi                                                          |
| N        | o. Telepon Instansi                                                             |
|          | Masukkan no. telepon                                                            |
| N        | ama Lengkap                                                                     |
| [1       | Masukkan nama lengkap                                                           |
| SL       | atus Penanggung Jawab                                                           |
|          | Pilih kelompok 🗸                                                                |
| Ju       | mlah Santri Laki-laki                                                           |
|          | Masukkan jumlah santri laki-laki                                                |
| Ju       | mlah Santri Perempuan                                                           |
|          | Masukkan jumlah santri perempuan                                                |
| Ka       | abupaten/Kota                                                                   |
|          | Pilih kabupaten/kota 👻                                                          |
| Ke       | ecamatan                                                                        |
|          | Pilih kabupaten/kota dulu 👻                                                     |
| Ke       | elurahan                                                                        |
|          | Pilih kecamatan dulu 👻                                                          |
| Pu       | uskesmas                                                                        |
|          | Pilih kecamatan dulu 🗸                                                          |
| AL       | lamat                                                                           |
|          | Masukkan alamat                                                                 |
|          | Selanjutnya 🗲                                                                   |

3. Masukkan data Pondok Pesantren dan penanggung jawab pengisi formulir.

| <u>()</u> | BERANDA TENTANG PROSEDUR GALLERY PELAYANAN KESEHATAN $\lor$ Mitra IKI Pesait Skrining                                                                                                    |
|-----------|----------------------------------------------------------------------------------------------------|
|           | Skrining PHBS                                                                                                    |
|           | 1<br>Identitas Skrining                                                                                                    |
|           | Skrining                                                                                                    |
|           | <ol> <li>Apakah untuk keperluan minum, mandi, wudhu, mencuci pakaian, alat makan<br/>menggunakan air bersih (memenuhi syarat air bersih dan memenuhi syarat sebagai<br/>air minum) ?</li> </ol> |
|           | 🖸 Ya 🔿 Tidak                                                                                                    |
|           | 2. Apakah menggunakan kamar mandi dan jamban sehat untuk buang air besar ?                                                                                                    |
|           | 🖸 Ya 🔿 Tidak                                                                                                    |
|           | 3. Apakah masyarakat pondok pesantren melakukan aktivitas fisik ?                                                                                                    |
|           | O Ya ○ Tidak                                                                                                    |
|           | 4. Apakah masyarakat pondok pesantren membiasakan mencuci tangan pakai sabun?                                                                                                    |
|           | 🔿 Ya 🔿 Tidak                                                                                                    |
|           | 5. Apakah tempat penampungan air dan barang bekas yang ada di lingkungan pesantren bebas jentik ?                                                                                               |
|           | 🔿 Ya 🔿 Tidak                                                                                                    |
|           | 6. Apakah semua santri telah mengkonsumsi makanan dengan gizi seimbang ?                                                                                                    |
|           | 🔿 Ya 🔿 Tidak                                                                                                    |
|           | 7. Apakah santri yang sakit berobat ke fasilitas pelayanan kesehatan ?                                                                                                    |
|           | ○ Ya ○ Tidak                                                                                                    |
|           | 8. Apakah semua santri & para pengelola di Ponpes ada yang tidak merokok ?                                                                                                    |
|           | ○ Ya ○ Tidak                                                                                                    |
|           | 9. Apakah santri mengetahui informasi kesehatan prioritas ?                                                                                                    |
|           | ○ Ya ○ Tidak                                                                                                    |
|           | 10. Apakah semua santri menjadi peserta dana sehat dan atau memiliki jaminan<br>pemeliharaan kesehatan ?                                                                                        |
|           | 🔿 Ya 🔿 Tidak                                                                                                    |
|           | 11. Apakah masyarakat ponpes membuang sampah ke dalam tempat sampah ?                                                                                                    |
|           | ○ Ya ○ Tidak                                                                                                    |
|           | 12. Apakah santri menimbang berat badan dan mengukur tinggi badan setiap 6 bulan<br>?                                                                                                    |
|           | 🔿 Ya 🔿 Tidak                                                                                                    |
|           | 13. tes                                                                                                    |
|           | ○ Ya ○ Tidak                                                                                                    |
|           | ← Sebelumnya                                                                                                    |

4. Pilih jawaban yang sesuai dengan kondisi Pondok Pesantren.

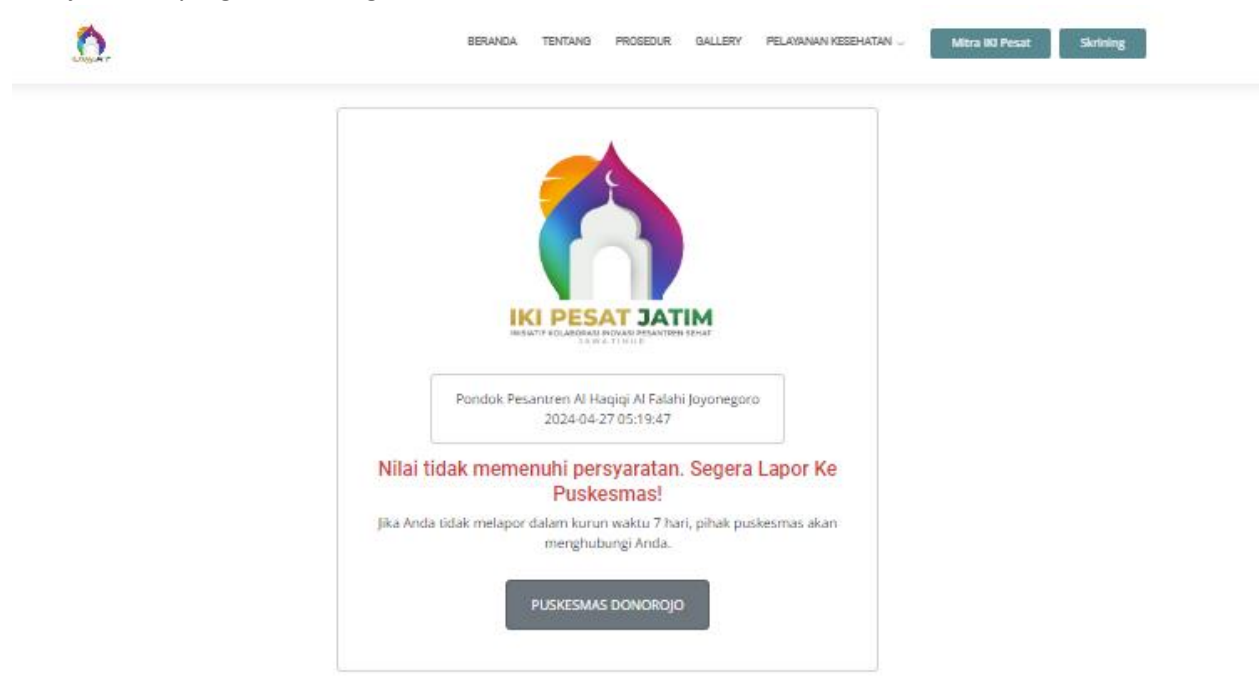

5. Akan keluar hasil dari skrining yang telah dijalankan.

## Skrining IKL

| IKI PESAT | BERANDA TENTANG | PROSEDUR | GALLERY | Pelayanan kesehatan $\vee$ | Mitra IKI Pesat Skrining |
|-----------|-----------------|----------|---------|----------------------------|--------------------------|
|           |                 |          |         | Skrining E-TIBI            |                          |
|           |                 |          |         | Skrining PHBS              |                          |
|           |                 |          |         | Skrining IKL               |                          |
|           |                 |          |         | Pengingat Minum TTD        |                          |
|           |                 |          |         |                            |                          |

1. Klik pada menu "Pelayanan Kesehatan".

## 2. Pilih "Skrining IKL".

|                              | Skrining             | J IKL         |               |  |
|------------------------------|----------------------|---------------|---------------|--|
|                              | 1<br>Identitas       | 2<br>Skrining |               |  |
| Informasi y<br>Nama Instansi | ang membantu lapor   |               |               |  |
| Masukkan Nan                 | na Instansi          |               |               |  |
| No. Telepon Inst             | ansi                 |               |               |  |
| Masukkan no.                 | telepon              |               |               |  |
| Nama Lengkap                 |                      |               |               |  |
| Masukkan nam                 | ha lengkap           |               |               |  |
| Status Penanggi              | ing Jawab            |               |               |  |
| Pilih kelompok               | t.                   |               | *             |  |
| Jumlah Santri La             | ki-laki              |               |               |  |
| Masukkan jum                 | lah santri laki-laki |               |               |  |
| Jumlah Santri Pe             | rempuan              |               |               |  |
| Masukkan jum                 | lah santri perempuan |               |               |  |
| Kabupaten/Kota               |                      |               |               |  |
| Pilih kabupate               | n/kota               |               | ~             |  |
| Kecamatan                    |                      |               |               |  |
| Pilih kabupate               | n/kota dulu          |               | v             |  |
| Kelurahan                    |                      |               |               |  |
| Pilih kecamata               | n dulu               |               | v             |  |
| Puskesmas                    |                      |               |               |  |
| Pilih kecamata               | n dulu               |               | Ÿ             |  |
| Alamat                       |                      |               |               |  |
| Masukkan alar                | nat                  |               |               |  |
|                              |                      |               | Selaniutova 🔿 |  |
|                              |                      |               | samijaniya 🖌  |  |

3. Masukkan data Pondok Pesantren dan penanggung jawab pengisi formulir.

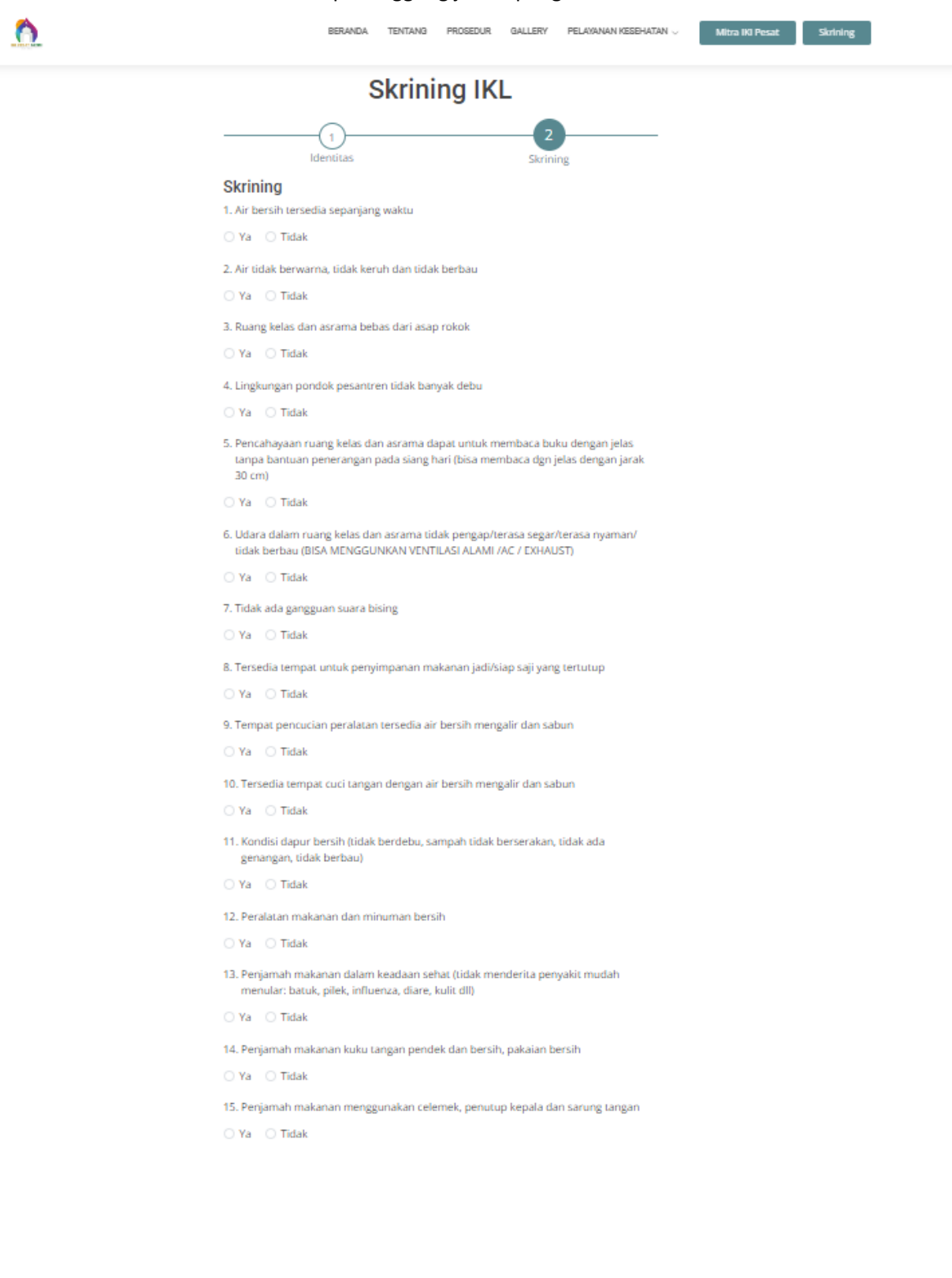

4. Pilih jawaban yang sesuai dengan kondisi Pondok Pesantren.

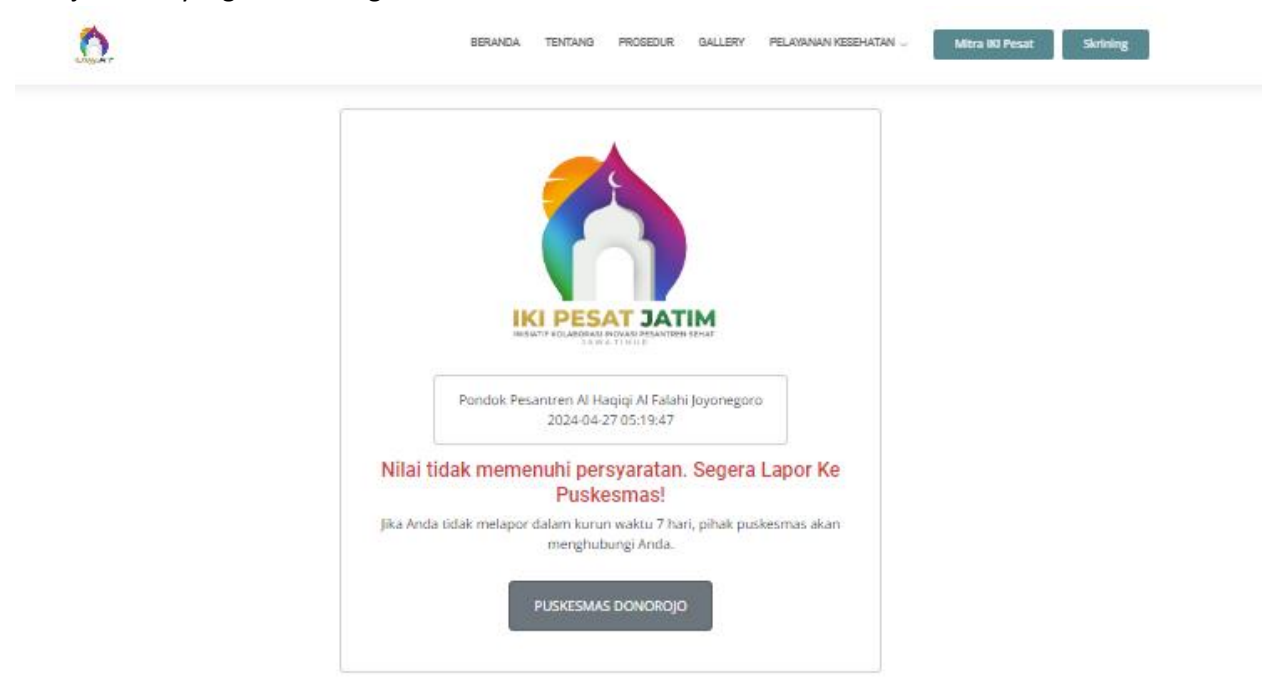

5. Akan keluar hasil dari skrining yang telah dijalankan.

# Pegawai/Dinas Kesehatan Kab

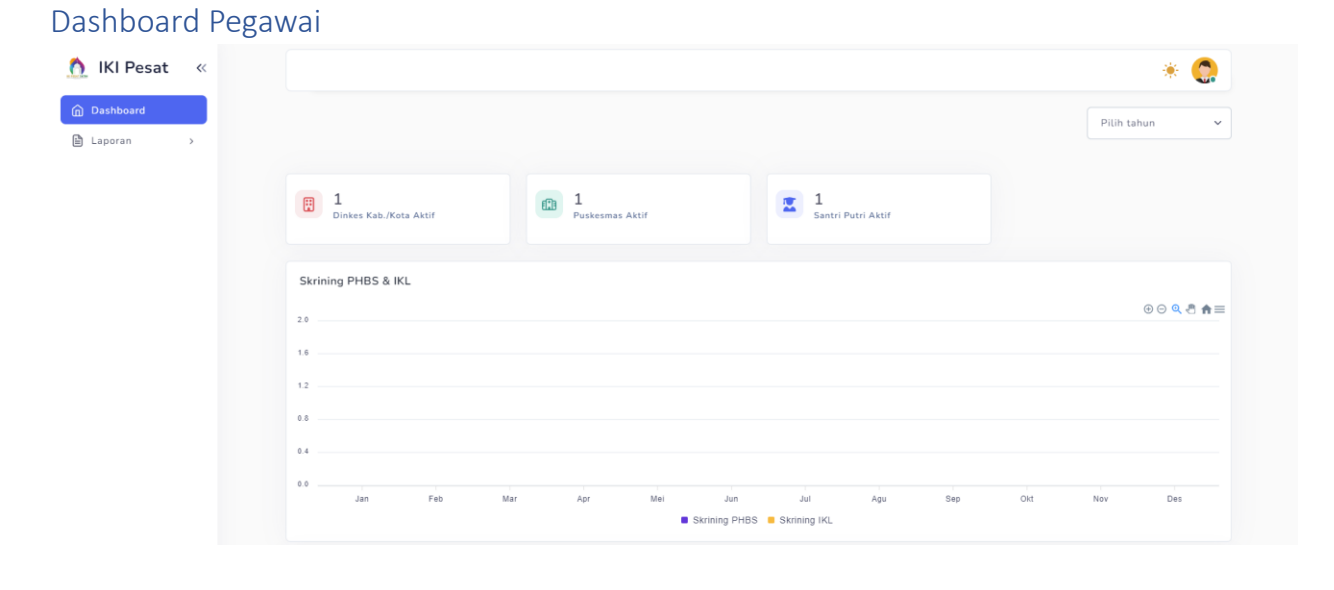

#### Dashboard Dinas Kesehatan Kab

|                                                    | * 🧔                                                                                                    |
|----------------------------------------------------|----------------------------------------------------------------------------------------------------|
|                                                    | Pilih tahun 🗸                                                                                                    |
| 1     Puskeumas Aktif     1     Santri Putri Aktif |                                                                                                    |
| Skrining PHBS & IKL                                | ⊕ ⊙ Q 4 fi fi =                                                                                                    |
| 20                                                 |                                                                                                    |
| 12<br>03                                           |                                                                                                    |
|                                                    | Nov Des                                                                                                    |
|                                                    | Image: Puskesmas Aktif         Image: Image: Im |

#### Laporan (PHBS/IKL)

| ashboard    | Skrining PHRS            |                                                 |                         |                   |             | 2024          |              |
|-------------|--------------------------|-------------------------------------------------|-------------------------|-------------------|-------------|---------------|--------------|
| aporan v    | Skinnig i 105            |                                                 |                         |                   |             | 2024          |              |
| rining PHBS |                          |                                                 |                         |                   |             |               |              |
| rining IKL  | Results: 10 ~            |                                                 |                         |                   |             | Search        | Q            |
| D           | No 🗘 Tanggal Pengisian 🗘 | Nama Pondok Pesantren                           | Nama Penanggung Jawab 👙 | Kabupaten/Kota 🗘  | Puskesmas 🗘 | Klasifikasi   | Status       |
|             | 1 27-04-2024             | Pondok Pesantren Al Haqiqi Al Falahi Joyonegoro | Alfiansyah              | Kabupaten Pacitan | DONOROJO    | Klasifikasi 1 | Belum D      |
|             | 2 26-04-2024             | Pondok Pesantren Al Haqiqi Al Falahi Joyonegoro | Alfiansyahsss           | Kabupaten Pacitan | DONOROJO    | Klasifikasi 4 | Belum D      |
|             | 3 26-04-2024             | Pondok Pesantren Al Haqiqi Al Falahi Joyonegoro | Alfiansyah              | Kabupaten Pacitan | DONOROJO    | Klasifikasi 4 | Belum D      |
|             | 1                        |                                                 |                         |                   |             |               |              |
|             | Showing page 1 of 1      |                                                 |                         |                   |             |               | - <b>1</b> → |

Pada menu tersebut, terdapat tiga submenu, yaitu "Laporan PHBS", "Laporan IKL", dan "Laporan TTD". Ketika salah satu submenu diklik, akan muncul daftar laporan yang akan ditampilkan dalam bentuk tabel. Apabila Anda ingin melihat data untuk tahun-tahun sebelumnya, silakan pilih tahun yang diinginkan melalui menu "Pilih Tahun" yang terletak di pojok kanan atas.

#### Export Excel

Pada halaman laporan PHBS/IKL, terdapat opsi untuk mengunduh data dalam format Excel atau CSV. Anda dapat mengunduh data yang ada di tabel sesuai dengan tahun yang telah dipilih. Melihat Detail Skrining

| $\hat{}$ | Puskesmas 🗘 | Klasifikasi   | Status             | Aksi |
|----------|-------------|---------------|--------------------|------|
| n        | DONOROJO    | Klasifikasi 4 | Belum Diverifikasi | ∕∠⊚⊡ |
| n        | DONOROJO    | Klasifikasi 4 | Belum Diverifikasi | ℤ⊚ѿ  |
|          |             |               |                    | ۱.   |

1. Pada halaman laporan PHBS/IKL, terdapat ikon mata yang berfungsi untuk mengubah satu rekaman data. Silakan klik ikon tersebut. Jika ikon tidak terlihat, geser tabel ke kanan. Lihat Skrining PHBS Pondok Pesantren

| Informasi Skrining Pondok Pesantren             |                              |
|-------------------------------------------------|------------------------------|
| Nama Pondok Pesantren                           | No. Telepon Pondok Pesantren |
| Pondok Pesantren Al Haqiqi Al Falahi Joyonegoro | 085731362479                 |
| Nama Penanggung Jawab                           | Status Penanggung Jawab      |
| Alfiansyahsss                                   | Santri Husada                |
| Kabupaten/Kota                                  | Kecamatan                    |
| Kabupaten Pacitan                               | Donorojo                     |
| Desa                                            | Puskesmas                    |
| Widoro                                          | DONOROJO                     |
| Alamat Pondok Pesantren                         | Jumlah Santri Laki-laki      |
| sf                                              | O                            |
| Jumlah Santri Perempuan<br>O                    | Tanggal Pengisian 26-04-2024 |
| Indikator Hasil<br>12 (Klasifikasi 4)           |                              |
|                                                 | Kembali                      |

#### Detail Skrining

| 1. Apakah untuk keperluan minum, mandi, wudhu, mencuci pakaian, alat makan menggunakan air bersih (memenuhi syarat air bersih dan memenuhi syarat sebagai air<br>minum) ?<br>Ya |
|----------------------------------------------------------------------------------------------------|
| 2. Apakah menggunakan kamar mandi dan jamban sehat untuk buang air besar ?<br>Ya                                                                                                |
| 3. Apakah masyarakat pondok pesantren melakukan aktivitas fisik ?<br>Ya                                                                                                    |
| 4. Apakah masyarakat pondok pesantren membiasakan mencuci tangan pakai sabun?<br>Ya                                                                                             |
| 5. Apakah tempat penampungan air dan barang bekas yang ada di lingkungan pesantren bebas jentik ?<br>Ya                                                                         |
| 6. Apakah semua santri telah mengkonsumsi makanan dengan gizi seimbang ?<br>Ya                                                                                                  |
| 7. Apakah santri yang sakit berobat ke fasilitas pelayanan kesehatan ?<br>Ya                                                                                                    |

2. Anda akan diarahkan ke halaman lihat detail skrining. Di sana, detail jawaban dan detail skrining akan ditampilkan.

| IKI Pesat 《 |                          |                                    |        |         |          |                   |                 | * 🧔      |
|-------------|--------------------------|------------------------------------|--------|---------|----------|-------------------|-----------------|----------|
| Dashboard   | Tablet Tambah Dar        | ah                                 |        |         |          |                   | 2024            |          |
|             | Results : 10 v           | Excel                              | CSV    |         |          |                   |                 | Search Q |
|             | No 👶 Nama Santri Putri 🇘 | Asal Pondok Pesantren              | 0 Umur | Kelas 🗘 | Minggu 🗘 | Tanggal Pengisian | 🗘 Status        | Aksi     |
|             | 1 Santri Putri           | Pondok Pesantren Al Jihad Surabaya | 23     | 11      | 17       | 27-04-2024        | Belum Diverifik | asi 🖉 💿  |
|             | Showing page 1 of 1      |                                    |        |         |          |                   |                 | ← 1 →    |

### Melihat Detail Tahunan Konsumsi TTD per Santri

1. Pada halaman laporan TTD, terdapat ikon mata yang berfungsi untuk melihat konsumsi ttd seorang santri pertahun. Silakan klik ikon tersebut. Jika ikon tidak terlihat, geser tabel ke kanan.

| Table   | et Tambah D       | Dara | ah                        |          |     |      |                    |       |          |        |          |                   |                    |                |        |      |
|---------|-------------------|------|---------------------------|----------|-----|------|--------------------|-------|----------|--------|----------|-------------------|--------------------|----------------|--------|------|
| Results | s: 10 v           |      |                           | Excel    | CSV |      |                    |       |          |        |          |                   |                    |                | Search | Q    |
| No 🗘    | Nama Santri Putri | Ŷ    | Asal Pondok Pesantren     |          | ŝ   | Umur | $\hat{\mathbf{v}}$ | Kelas | $\hat{}$ | Minggu | $\hat{}$ | Tanggal Pengisian | $\hat{\mathbf{v}}$ | Status         |        | Aksi |
| 1       | Santri Putri      |      | Pondok Pesantren Al Jihad | Surabaya |     | 23   |                    | 11    |          | 17     |          | 27-04-2024        |                    | Belum Diverifi | kasi   | @ ₪  |
| Showi   | ing page 1 of 1   |      |                           |          |     |      |                    |       |          |        |          |                   |                    |                | ÷      | 1 >  |

2. Anda akan diarahkan ke halaman detail tahunan per santri. Di sana, terdapat detail konsumsi ttd akan ditampilkan.

## Puskesmas

#### Dashboard

| 🛕 IKI Pesat 🔍                                    |                                             | * 🧔           |
|--------------------------------------------------|---------------------------------------------|---------------|
| <ul> <li>Dashboard</li> <li>Laporan →</li> </ul> |                                             | Pilih tahun 🗸 |
|                                                  | 1<br>Santri Putri Aktif                     |               |
|                                                  | Skrining PHBS & IKL                         |               |
|                                                  | 2.0                                         | ⊕ ⊝ Q 🕈 🏚 🚍   |
|                                                  | 18                                          |               |
|                                                  | 12                                          |               |
|                                                  | 83                                          |               |
|                                                  | 64                                          |               |
|                                                  | 0.0 Jan Feb Mar Apr Mei Jun Jul Agu Sep Ott | Nov Des       |
|                                                  | Skrining PHBS Skrining IKL                  |               |

## Laporan (PHBS/IKL)

|                                                                                                    | -                                                                                                    |
|----------------------------------------------------------------------------------------------------|----------------------------------------------------------------------------------------------------|
| Skrining PHBS                                                                                                    | ~                                                                                                    |
| Results : 10 v                                                                                                    | ٩                                                                                                    |
| No 🗘 Tanggal Pengisian 🔅 Nama Pondok Pesantren 🔅 Nama Penanggung Jawab 🖒 Kabupaten/Kota 🔅 Puskesmas 🔅 Klasifikasi Status<br>No data available in table | Aksi                                                                                                    |
| Showing 0 to 0 of 0 entries                                                                                                    | ÷                                                                                                    |
|                                                                                                    |                                                                                                    |
|                                                                                                    | Skrining PHBS     2024       Results:     10 v     Search       No <sup>1</sup> Tanggal Pengisian <sup>1</sup> Nama Pendok Pesantren <sup>1</sup> Nama Penanggung Jawab <sup>1</sup> Kabupaten/Kota <sup>1</sup> Puskesmas <sup>1</sup> Kiasifikasi     Status       No data available in table     No data available in table |

Pada menu tersebut, terdapat tiga submenu, yaitu "Laporan PHBS", "Laporan IKL", dan "Laporan TTD". Ketika salah satu submenu diklik, akan muncul daftar laporan yang akan ditampilkan dalam bentuk tabel. Apabila Anda ingin melihat data untuk tahun-tahun sebelumnya, silakan pilih tahun yang diinginkan melalui menu "Pilih Tahun" yang terletak di pojok kanan atas.

#### Export Excel

Pada halaman laporan PHBS/IKL, terdapat opsi untuk mengunduh data dalam format Excel atau CSV. Anda dapat mengunduh data yang ada di tabel sesuai dengan tahun yang telah dipilih.

#### Melihat Detail Skrining

| Ŷ | Puskesmas 🗘 | Klasifikasi   | Status             | Aksi |
|---|-------------|---------------|--------------------|------|
| n | DONOROJO    | Klasifikasi 4 | Belum Diverifikasi | ∕∠⊚⊡ |
| n | DONOROJO    | Klasifikasi 4 | Belum Diverifikasi | ℤ⊚ѿ  |
|   |             |               |                    | Þ    |

1. Pada halaman laporan PHBS/IKL, terdapat ikon mata yang berfungsi untuk mengubah satu rekaman data. Silakan klik ikon tersebut. Jika ikon tidak terlihat, geser tabel ke kanan.

#### Lihat Skrining PHBS Pondok Pesantren

| ormasi Skrining Pondok Pesantren                                                                                                    |                                                                                                    |
|----------------------------------------------------------------------------------------------------|----------------------------------------------------------------------------------------------------|
| Nama Pondok Pesantren                                                                                                    | No. Telepon Pondok Pesantren                                                                                                    |
| Pondok Pesantren Al Haqiqi Al Falahi Joyonegoro                                                                                                    | 085731362479                                                                                                    |
| Nama Penanggung Jawab                                                                                                    | Status Penanggung Jawab                                                                                                    |
| Alfiansyahsss                                                                                                    | Santri Husada                                                                                                    |
| Kabupaten/Kota                                                                                                    | Kecamatan                                                                                                    |
| Kabupaten Pacitan                                                                                                    | Donorojo                                                                                                    |
| Desa                                                                                                    | Puskesmas                                                                                                    |
| Widoro                                                                                                    | DONOROJO                                                                                                    |
| Alamat Pondok Pesantren                                                                                                    | Jumlah Santri Laki-laki                                                                                                    |
| sf                                                                                                    | 0                                                                                                    |
| Jumlah Santri Perempuan                                                                                                    | Tanggal Pengisian                                                                                                    |
| 0                                                                                                    | 26-04-2024                                                                                                    |
| Indikator Hasil                                                                                                    |                                                                                                    |
| 12 (Klasifikasi 4)                                                                                                    |                                                                                                    |
|                                                                                                    | Kembali                                                                                                    |
|                                                                                                    |                                                                                                    |
| <b>:ail Skrining</b><br>1. Apakah untuk keperluan minum, mandi, wudhu, mencuci                                                                                                    | pakaian, alat makan menggunakan air bersih (memenuhi syarat air bersih dan memenuhi syarat sebagai                                                                                                    |
| ail Skrining<br>1. Apakah untuk keperluan minum, mandi, wudhu, mencuci<br>minum) ?<br>Ya                                                                                                    | pakaian, alat makan menggunakan air bersih (memenuhi syarat air bersih dan memenuhi syarat sebagai                                                                                                    |
| ail Skrining<br>1. Apakah untuk keperluan minum, mandi, wudhu, mencuci<br>minum) ?<br>Ya<br>2. Apakah menggunakan kamar mandi dan jamban sehat un<br>Ya                                                                                                    | pakaian, alat makan menggunakan air bersih (memenuhi syarat air bersih dan memenuhi syarat sebagai<br>ntuk buang air besar ?                                                                                                    |
| ail Skrining<br>1. Apakah untuk keperluan minum, mandi, wudhu, mencuci<br>minum) ?<br>Ya<br>2. Apakah menggunakan kamar mandi dan jamban sehat un<br>Ya<br>3. Apakah masyarakat pondok pesantren melakukan aktiviti<br>Ya                                                                                                    | pakaian, alat makan menggunakan air bersih (memenuhi syarat air bersih dan memenuhi syarat sebagai<br>ntuk buang air besar ?<br>as fisik ?                                                                                                    |
| <ul> <li>iail Skrining <ol> <li>Apakah untuk keperluan minum, mandi, wudhu, mencuci minum) ?</li> <li>Ya</li> </ol> </li> <li>Apakah menggunakan kamar mandi dan jamban sehat un Ya</li> <li>Apakah masyarakat pondok pesantren melakukan aktivita Ya</li> <li>Apakah masyarakat pondok pesantren membiasakan mer Ya</li> </ul>                                                                                                    | pakaian, alat makan menggunakan air bersih (memenuhi syarat air bersih dan memenuhi syarat sebagai<br>ntuk buang air besar ?<br>as fisik ?<br>ncuci tangan pakai sabun?                                                                        |
| ail Skrining                                                                                                    | pakaian, alat makan menggunakan air bersih (memenuhi syarat air bersih dan memenuhi syarat sebagai<br>ntuk buang air besar ?<br>as fisik ?<br>ncuci tangan pakai sabun?<br>g ada di lingkungan pesantren bebas jentik ?                        |
| <ol> <li>Skrining         <ol> <li>Apakah untuk keperluan minum, mandi, wudhu, mencuci minum) ?</li> <li>Ya</li> <li>Apakah menggunakan kamar mandi dan jamban sehat un Ya</li> <li>Apakah masyarakat pondok pesantren melakukan aktivita Ya</li> <li>Apakah masyarakat pondok pesantren membiasakan mer Ya</li> <li>Apakah tempat penampungan air dan barang bekas yang Ya</li> <li>Apakah semua santri telah mengkonsumsi makanan deng Ya</li> </ol> </li> </ol> | pakaian, alat makan menggunakan air bersih (memenuhi syarat air bersih dan memenuhi syarat sebagai<br>ntuk buang air besar ?<br>as fisik ?<br>ncuci tangan pakai sabun?<br>g ada di lingkungan pesantren bebas jentik ?<br>gan gizi seimbang ? |

2. Anda akan diarahkan ke halaman lihat detail skrining. Di sana, detail jawaban dan detail skrining akan ditampilkan.

| Laporan TTD                                          |                            |                                   |          |         |          |                   |          |              |      |
|------------------------------------------------------|----------------------------|-----------------------------------|----------|---------|----------|-------------------|----------|--------------|------|
| <u> 1</u> KI Pesat 🛛 «                               |                            |                                   |          |         |          |                   |          | *            | 0    |
| <ul> <li>m Dashboard</li> <li>b Laporan →</li> </ul> | Tablet Tambah Darah        | ı                                 |          |         |          |                   |          | 2024         | ~    |
|                                                      | Results : 10 ~             | Excel                             | CSV      |         |          |                   |          | Search       |      |
|                                                      | No 🗘 Nama Santri Putri 🗘 🗸 | Asal Pondok Pesantren             | ≎ Umur ≎ | Kelas 🗘 | Minggu 🗘 | Tanggal Pengisian | Ç Status | 4            | Aksi |
|                                                      | 1 Santri Putri F           | ondok Pesantren Al Jihad Surabaya | 23       | 11      | 17       | 27-04-2024        | Belum    | Diverifikasi | 20   |
|                                                      | Showing page 1 of 1        |                                   |          |         |          |                   |          | ÷            | 1 >  |
|                                                      |                            |                                   |          |         |          |                   |          |              |      |

#### Mengubah Status Verifikasi

1. Pada halaman laporan TTD, terdapat ikon pensil yang berfungsi untuk mengubah satu rekaman data. Silakan klik ikon tersebut. Jika ikon tidak terlihat, geser tabel ke kanan.

|                                                                         | ۲۰<br>۱۰                           |
|-------------------------------------------------------------------------|------------------------------------|
| Tablet Tambah Darah                                                     |                                    |
| et Tambah Darah                                                         |                                    |
| Nama Santri Putri                                                       | Asal Pondok Pesantren              |
| Santri Putri                                                            | Pondok Pesantren Al Jihad Surabaya |
| Umur                                                                    | Kelas                              |
| 23                                                                      | 11                                 |
| Minggu                                                                  | Tanggal Pengisian                  |
| 17                                                                      | 27-04-2024                         |
| Bukti                                                                   |                                    |
| TARLET TANKAN DALAM<br>Tem Farra da tan farra<br>Tem Farra da tan farra |                                    |
| Status                                                                  |                                    |
| Belum Diverifikasi                                                      | ~                                  |
|                                                                         |                                    |

- 2. Anda akan diarahkan ke halaman edit ttd. Di sana, terdapat detail santri serta bukti konsumsi ttd akan ditampilkan. Jika Anda ingin mengubah status verifikasi, silakan pilih status "Telah Diverifikasi".
- 3. Klik tombol "Perbarui Tablet Tambah Darah" untuk berhasil memperbarui data.

#### Melihat Detail Tahunan Konsumsi TTD per Santri

----

1. Pada halaman laporan TTD, terdapat ikon mata yang berfungsi untuk melihat konsumsi ttd seorang santri pertahun. Silakan klik ikon tersebut. Jika ikon tidak terlihat, geser tabel ke kanan.

| Results : | 10 ~              |          | Exce                            | el C | SV    |   |       |   |        |     |                   |   |                | Search | Q    |
|-----------|-------------------|----------|---------------------------------|------|-------|---|-------|---|--------|-----|-------------------|---|----------------|--------|------|
| No 🗘      | Nama Santri Putri | $\hat{}$ | Asal Pondok Pesantren           | ;    | ) Umu | ŝ | Kelas | ÷ | Minggu | < ~ | Tanggal Pengisian | Ŷ | Status         |        | Aksi |
| 1         | Santri Putri      |          | Pondok Pesantren Al Jihad Surab | aya  | 23    |   | 11    |   | 17     |     | 27-04-2024        |   | Belum Diverifi | kasi   | ∕ℓΰ  |
| Showing   | page 1 of 1       |          |                                 |      |       |   |       |   |        |     |                   |   |                | ÷      | 1 >  |

2. Anda akan diarahkan ke halaman detail tahunan per santri. Di sana, terdapat detail konsumsi ttd akan ditampilkan.

## Santri Putri

| Dashboard     |                               |                     |               |
|---------------|-------------------------------|---------------------|---------------|
| 🐧 IKI Pesat 🔍 |                               |                     | * 💮           |
| Dashboard     |                               |                     | Pilih tahun 🗸 |
|               | 2/52<br>Jumlah Konsumsi TTD   |                     |               |
| Laporan TTD   |                               |                     | * 0           |
| Dashboard     | Tablet Tambah Darah           |                     | 2024 🗸        |
|               | Results : 10 ~                |                     | Search Q      |
|               | No 🗘 Minggu 🗘 Tanggal Pengisi | an 🗘 Bukti 🗘 Status | Aksi          |
|               | 1 17 28-04-2024               | Belan, Diverifikast | ۵             |
|               | Showing page 1 of 1           |                     | ← 1 →         |

#### Laporan TTD pada Santri Putri adalah bersifat tahunan.

#### Tambah Laporan TTD

| <u> </u> IKI Pesat 🛛 «                           |                               | * 🤤                                              |
|--------------------------------------------------|-------------------------------|--------------------------------------------------|
| <ul> <li>Dashboard</li> <li>Laporan ~</li> </ul> | Lapor Tablet Tambah Darah     |                                                  |
| <ul> <li>Tablet Tambah Darah</li> </ul>          | Informasi Tablet Tambah Darah |                                                  |
| Tambah Laporan                                   | Minggu<br>17                  | Bukti<br>Drag & Drop your files or <u>Browse</u> |
|                                                  |                               | Kembali Lapor Tablet Tambah Darah                |
|                                                  |                               |                                                  |

- 1. Pada menu, klik menu Tambah Laporan.
- 2. Upload bukti dengan cara klik "Browse" di formulir bukti
- 3. Klik Lapor Tablet Tambah Darah.

## Hapus "Record Data" TTD

1. Pada halaman laporan TTD, terdapat ikon sampah yang berfungsi untuk menghapus satu rekaman data. Silakan klik ikon tersebut. Jika ikon tidak terlihat, geser tabel ke kanan.

Penghapusan hanya belaku apabila status belum diverifikasi.

| lablet Tambah Darah                                         | 2024 ~       |
|-------------------------------------------------------------|--------------|
| Results : 10 V                                              |              |
| No 🗘 Minggu 🗘 Tanggal Pengisian 🗘 Bukti 🗘 Status            |              |
| 1 17 Return Diverificant<br>Apakah Anda yakin?              | ŵ            |
| Anda tidak akan dapat mengembalikannya! Showing page 1 of 1 | < <b>1</b> → |
| Kembali                                                     |              |

- 2. Setelah itu, akan muncul sebuah pop-up konfirmasi. Klik "Hapus" untuk melanjutkan penghapusan.
- 3. Data akan berhasil dihapus dari sistem.

# Lupa Password (Admin/Pegawai/Dinas Kesehatan/Puskesmas/Santri Putri)

1. Akses situs web aplikasi IKI Pesat.

Password

|      | Masuk                                       |
|------|---------------------------------------------|
| Beli | um memiliki akun? Daftar atau Luna Password |

2. Pilih opsi "Mitra IKI Pesat" dari menu yang tersedia. Di bawah tombol masuk, Anda akan menemukan opsi untuk lupa password.

3. Masukkan email terdaftar. Lalu klik reset

# **Reset Password**

Ketuk tombol di bawah untuk mengatur ulang password akun Anda. Jika Anda tidak meminta sandi baru, Anda dapat menghapus email ini dengan aman.

Reset Password

4. Buka email yang berisikan pesan reset password dari IKI Pesat dan klik tombol "reset password"

| Reset Password              |  |
|-----------------------------|--|
| ilahkan reset password anda |  |
| Password Baru               |  |
| Password baru               |  |
| Confirmasi Password Baru    |  |
| Konfirmasi password baru    |  |
|                             |  |
| Canti Pacoword              |  |

5. Masukkan password baru dan konfirmasi password baru (harus sama keduanya).

| Masuk                                                   |  |  |  |
|---------------------------------------------------------|--|--|--|
| Masukkan email/username dan kata sandi Anda untuk masuk |  |  |  |
| Password Anda telah diubah! X                           |  |  |  |
| Email/Username                                          |  |  |  |
| Masukkan email/username                                 |  |  |  |
| Password                                                |  |  |  |
| Masukkan password                                       |  |  |  |
|                                                         |  |  |  |
| Masuk                                                   |  |  |  |
| Belum memiliki akun? Daftar atau Lupa Pasword           |  |  |  |
|                                                         |  |  |  |

6. Silahkan login ke menggunakan password baru/